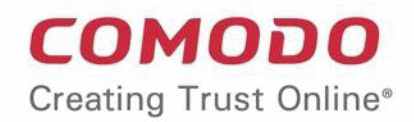

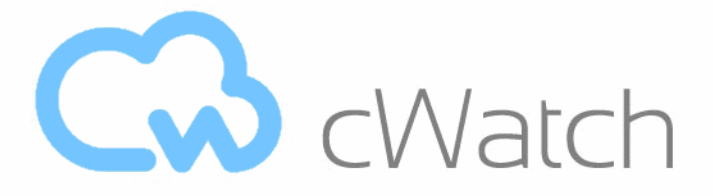

Comodo cWatch Web Security

# cWatch Web - Plesk Extension Administrator Guide

Guide Version 1.0.040519

Comodo Security Solutions 1255 Broad Street Clifton, NJ 07013

COMODO Creating Trust Online\*

#### **Table of Contents**

| 1 Introduction to cWatch Web for Plesk Extension            | 3  |
|-------------------------------------------------------------|----|
| 2 Install cWatch Extension                                  | 4  |
| 3 Advanced Configuration                                    | 7  |
| 3.1 FTP Settings                                            | 7  |
| 3.2 Log Settings                                            | 7  |
| 4 Manage Customers and Websites                             | 8  |
| 4.1 Admin Interface                                         | 8  |
| 4.1.1 Basic Configuration                                   | 9  |
| 4.1.2 View Logs                                             | 10 |
| 4.2 Customer Interface                                      | 12 |
| 4.2.1 Activate / Upgrade Website License for a Customer     | 16 |
| 4.2.2 Scan and Clean customer websites                      | 19 |
| 4.2.3 Login to a Customer Account and Manage their Websites | 23 |
| 5 Uninstall cWatch Extension                                | 25 |
| 6 Membership Plans                                          | 28 |
| 7 Manage your CAM Account                                   | 29 |
| About Comodo Security Solutions                             | 30 |

# 1 Introduction to cWatch Web for Plesk Extension

cWatch Web for Plesk lets partners and their customers enable 24/7 malware protection on licensed websites.

| Home Extensions            |                                                                                   |         |         |
|----------------------------|-----------------------------------------------------------------------------------|---------|---------|
| cWatch                     |                                                                                   |         |         |
| Configuration Logs         |                                                                                   |         |         |
| Show 10 🔻 entries          | Search:                                                                           |         |         |
| Date 🔻                     | Command                                                                           | Status  | Action  |
| 2019-01-14 07:34:52 POST   | -<br>Flogin                                                                       | Success | Details |
| 2019-01-14 06:53:42 GET o  | domain/10385/settings/scanner                                                     | Success | Details |
| 2019-01-14 06:53:41 GET o  | domain/10384/settings/scanner                                                     | Success | Details |
| 2019-01-14 06:53:41 GET o  | domain/10385/malwareremoval?pageSize=100&pageNumber=1                             | Success | Details |
| 2019-01-14 06:53:40 GET o  | customer/site/listBySite?siteName=host01.cwwplesk.pp.ua&email=cwatchweb@gmail.com | Success | Details |
| 2019-01-14 06:53:40 GET o  | domain/10387/settings/scanner                                                     | Success | Details |
| 2019-01-14 06:53:40 GET o  | domain/10384/malwareremoval?pageSize=100&pageNumber=1                             | Success | Details |
| 2019-01-14 06:53:39 GET o  | customer/site/listBySite?siteName=cwwplesk.pp.ua&email=cwatchweb@gmail.com        | Success | Details |
| 2019-01-14 06:53:39 GET o  | domain/10385/settings/scanner                                                     | Success | Details |
| 2019-01-14 06:53:39 GET o  | domain/10387/malwareremoval?pageSize=100&pageNumber=1                             | Success | Details |
| Showing 1 to 10 of 4,852 e | ntries 1 2 3 4 5 486                                                              |         |         |
| Clear All Logs             |                                                                                   |         |         |

This guide explains how partners can add/configure the cWatch Plesk extension and manage customer websites.

#### Guide Structure:

- Introduction to cWatch Web for Plesk Extension
- Install cWatch Extension
- Advanced Configuration
  - FTP Settings
  - Log Settings
- Manage Customers and Websites
  - Admin Interface
    - Basic Configuration
    - View Logs
  - Customer Interface
    - Activate / Upgrade Website License for a Customer
    - Scan and Clean customer websites
    - Login to a Customer Account and Manage their Websites
- Uninstall cWatch Extension

Membership Plans

•

Manage your CAM Account

# 2 Install cWatch Extension

Prerequisite - Save the cWatch zip file provided by our sales rep on the server running Plesk.

#### Add the cWatch extension

Login to your Plesk account

| PLESK web host edition |         |        |
|------------------------|---------|--------|
| Username<br>Password   |         |        |
| Interface language     | Default | v      |
| Forgot your password?  |         | Log in |
| Or log in with:        |         |        |

- · Click 'Extensions' under 'Server Management' on the left
- Select the 'My Extensions' tab
- Click the 'Upload Extension' button at top-left:

соморо

COMODO Creating Trust Online\*

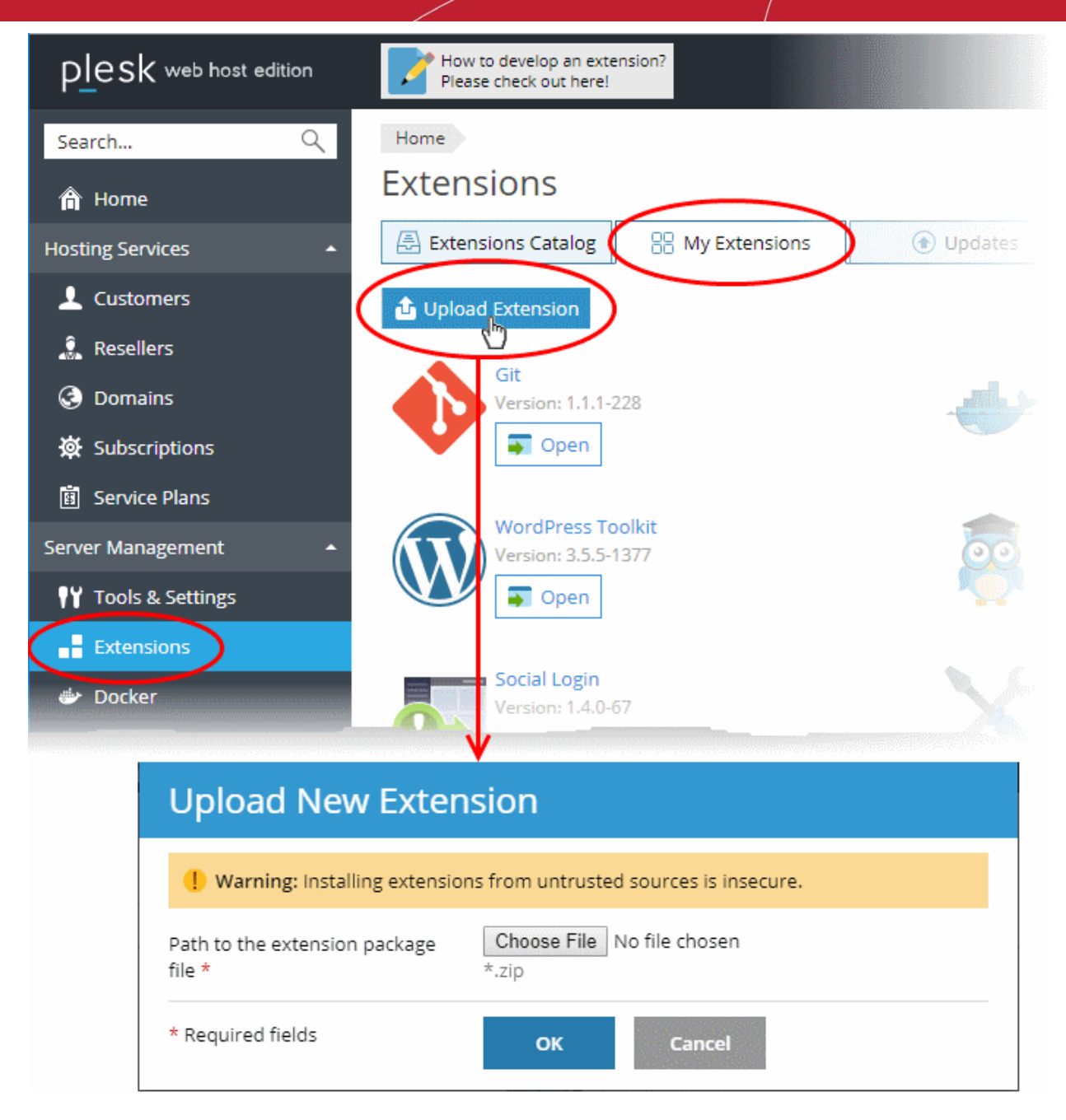

Click 'Choose File' and browse to the cWatch for Plesk extension zip file

| Upload New Extension                 |                                            |  |  |
|--------------------------------------|--------------------------------------------|--|--|
| () Warning: Installing extension     | ons from untrusted sources is insecure.    |  |  |
| Path to the extension package file * | Choose File cwatchforplesk-1.0.4.zip *.zip |  |  |
| * Required fields                    | OK Cancel                                  |  |  |

Click 'OK'

The cWatch extension is now added to your Plesk control panel. The next step is to configure the extension to collect logs from your customer websites and run malware scans.

#### Configure the cWatch extension

- Login to your Plesk account
- Click 'Extensions' on the left
- Select the 'My Extensions' tab

The extensions added to your Plesk control panel are shown as tiles.

· Click 'Open' in the cWatch tile

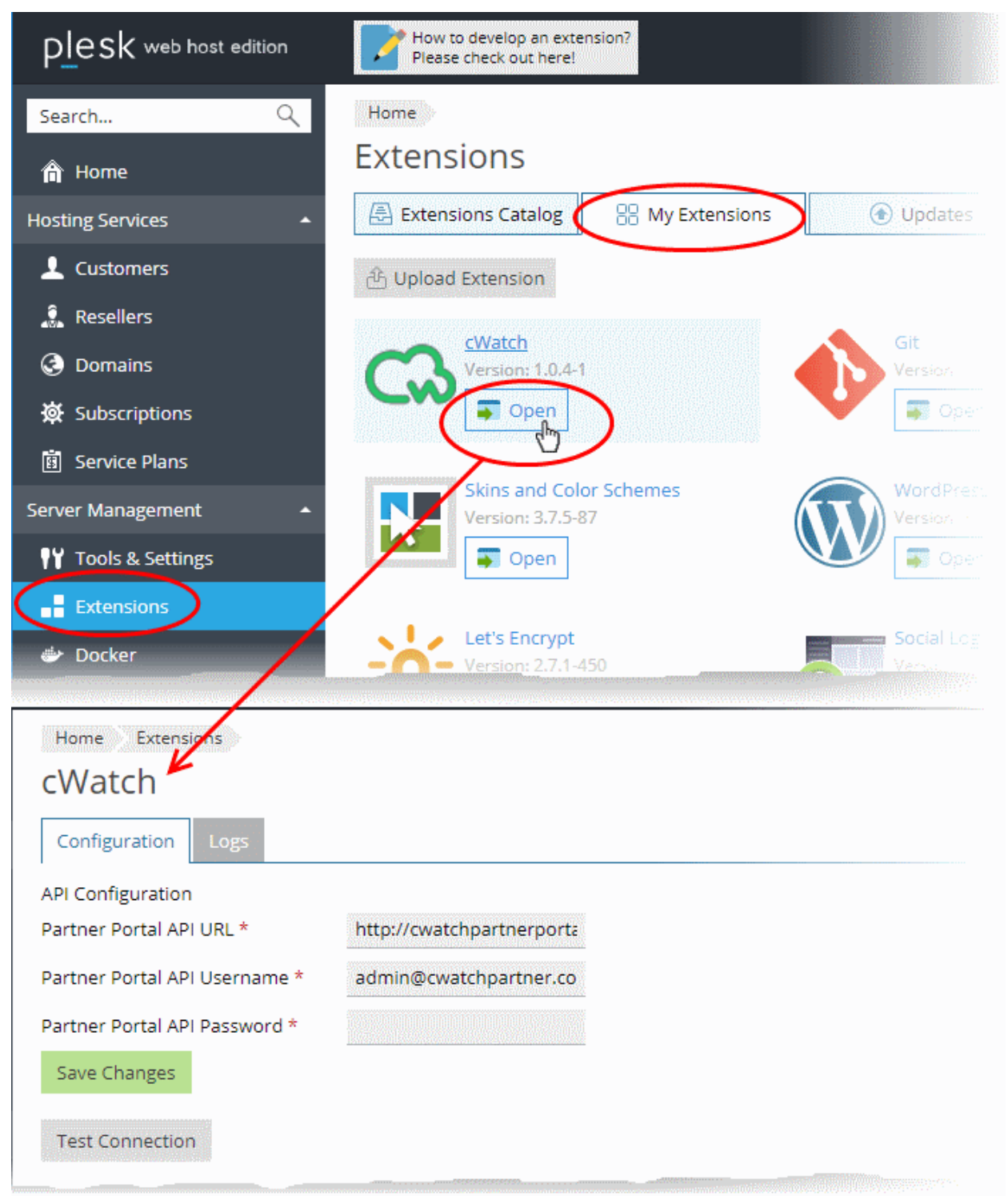

- · Click the 'Configuration' tab (if it is not already open)
- Enter the URL and login credentials of your partner portal API implementation in the respective fields
- · Click 'Test Connection' to check whether the extension can connect to your partner portal
- Click 'Save Changes'

The cWatch extension is now and will be available to your customers. The extension can fetch logs from your cWatch portal and run scans on the customer websites.

### 3

# Advanced Configuration

- The cWatch plugin uses FTP connection through port 21 to scan websites and collect logs by default.
- If you are using SFTP or using FTP on a different port on the server on which Plesk is installed, you can change the configuration by editing the .env file on the server.
- This section explains how to configure FTP connection and log collection for the cWatch plugin.

See the following sections for more guidance

- FTP Settings
- Log Settings

#### 3.1 FTP Settings

- The default FTP connection settings used by cWatch plugin is as follows:
  - FTP\_TYPE=FTP
  - FTP\_PORT=21

#### To reconfigure the FTP settings

• Open the following file on the server that runs Plesk:

/opt/psa/admin/plib/modules/cwatchforplesk/.env

- Set FTP or SFTP connection type and port by editing the following lines:
  - FTP\_TYPE=FTP
  - FTP\_PORT=21
  - Save the file

#### Note:

.

- cWatch plugin does not support FTPS connection.
- · The plug-in may work incorrectly if FTP or SFTP are disabled.

#### 3.2 Log Settings

- The cWatch plugin collects logs from the customer websites by default
- The logs can be viewed from the admin panel. See View Logs for more details.
- You can enable or disable log collection at any time by editing the .env file on the server.

#### To enable / disable logs

Open the following file on the server that runs Plesk:
 /opt/psa/admin/plib/modules/cwatchforplesk/.env

- Set the value (true/false) for 'CW\_DEBUG'
  - CW\_DEBUG=false Logs are not collected
  - CW\_DEBUG=true All events including API requests from the plugin and the responses form the API are saved.
- Save the file

### 4

# Manage Customers and Websites

- The cWatch plugin lets you activate licenses for customers, initiate malware scans on customer websites and view logs.
- You can login to customer's cWatch account and access their cWatch customer portal. This is useful for troubleshooting and configuration.

cWatch extension has two interfaces:

- Admin Interface Configure connection to your partner portal API and view logs. See Admin Interface for more details.
- Customer Interface View customer websites, activate licenses, run malware scans on customer websites and more. See Customer Interface for more details

#### 4.1 Admin Interface

The admin interface lets you configure connection parameters for cWatch plug-in to connect to your partner portal API and view logs of API requests from the plug-in and their responses.

#### To open the admin interface

- Login to your Plesk account
- Click 'Extensions' on the left
- Select the 'My Extensions' tab

The extensions added to your Plesk control panel are shown as tiles.

Locate the cWatch tile and click 'Open'

COMODO Creating Trust Online\*

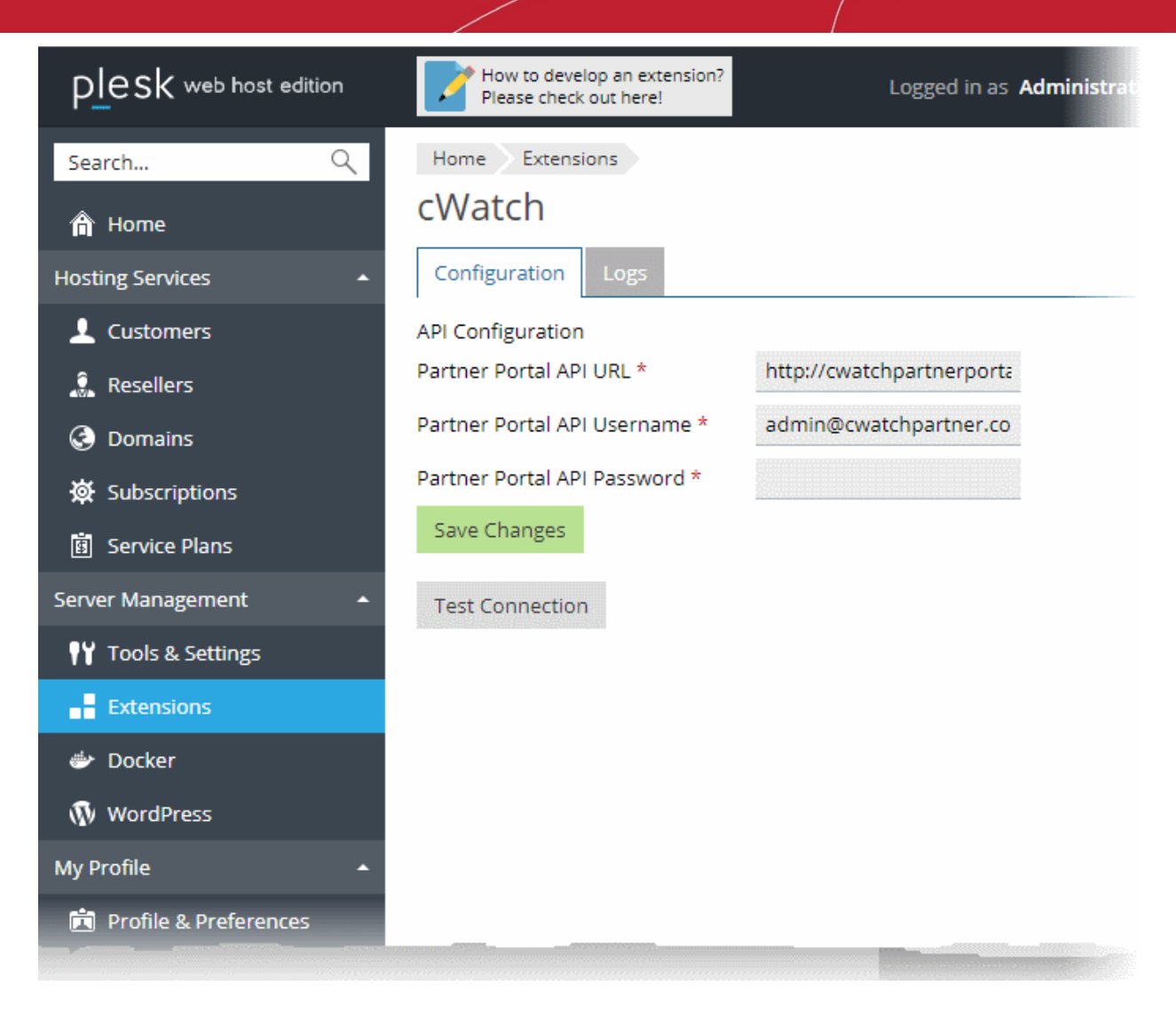

- The admin interface has two tabs:
  - Configuration Set connection parameters
  - Logs View API request logs

#### 4.1.1 Basic Configuration

The 'Configuration' tab in the admin interface lets you re-configure the connection parameters for your cWatch partner portal API.

#### To view and modify the API connection parameters

- Click 'Extensions' on the left
- Select the 'My Extensions' tab
- · Locate the cWatch tile and click 'Open'

COMODO Creating Trust Online\*

| Home Extensions               |                           |  |
|-------------------------------|---------------------------|--|
| cWatch                        |                           |  |
| Configuration Logs            |                           |  |
| API Configuration             |                           |  |
| Partner Portal API URL *      | http://cwatchpartnerporta |  |
| Partner Portal API Username * | admin@cwatchpartner.co    |  |
| Partner Portal API Password * |                           |  |
| Save Changes                  |                           |  |
| Test Connection               |                           |  |

- Click the 'Configuration' tab (if it is not already opened):
- Edit the URL and login credentials of your partner portal API, if required.
- · Click 'Test Connection' to check whether the extension could reach your partner portal API
- Click 'Save Changes'.

#### 4.1.2 View Logs

The 'Logs' tab in the admin interface lets you view the logs of API requests made by the cWatch plug-in and the responses received from the API.

#### To view the logs

- Click 'Extensions' on the left
- Select the 'My Extensions' tab
- Locate the cWatch tile and click 'Open'
- Click the 'Logs' tab in the admin interface

COMODO Creating Trust Online\*

| Watch<br>Configuration Logs                                                                        | arch:          |         |
|----------------------------------------------------------------------------------------------------|----------------|---------|
| Configuration Logs                                                                                 | arch:          |         |
| ow 10 v entries Sea                                                                                | arch:          |         |
|                                                                                                    |                |         |
| Date 🗸 Command                                                                                     | Status         | Action  |
| 19-01-14 07:34:52 POST login                                                                       | Success        | Details |
| 19-01-14 06:53:42 GET domain/10385/settings/scanner                                                | Success        | Details |
| 19-01-14 06:53:41 GET domain/10384/settings/scanner                                                | Success        | Details |
| 19-01-14 06:53:41 GET domain/10385/malwareremoval?pageSize=100&pageNumber=1                        | Success        | Details |
| 19-01-14 06:53:40 GET customer/site/listBySite?siteName=host01.cwwplesk.pp.ua&email=cwatchweb@gmai | il.com Success | Details |
| 19-01-14 06:53:40 GET domain/10387/settings/scanner                                                | Success        | Details |
| 19-01-14 06:53:40 GET domain/10384/malwareremoval?pageSize=100&pageNumber=1                        | Success        | Details |
| 19-01-14 06:53:39 GET customer/site/listBySite?siteName=cwwplesk.pp.ua&email=cwatchweb@gmail.com   | Success        | Details |
| 19-01-14 06:53:39 GET domain/10385/settings/scanner                                                | Success        | Details |
| 19-01-14 06:53:39 GET domain/10387/malwareremoval?pageSize=100&pageNumber=1                        | Success        | Details |
| owing 1 to 10 of 4,852 entries 1 2 3 4 5 486                                                       |                |         |
| lear All Logs                                                                                      |                |         |

· Click 'Details' in the row of a log entry to view its request and response details

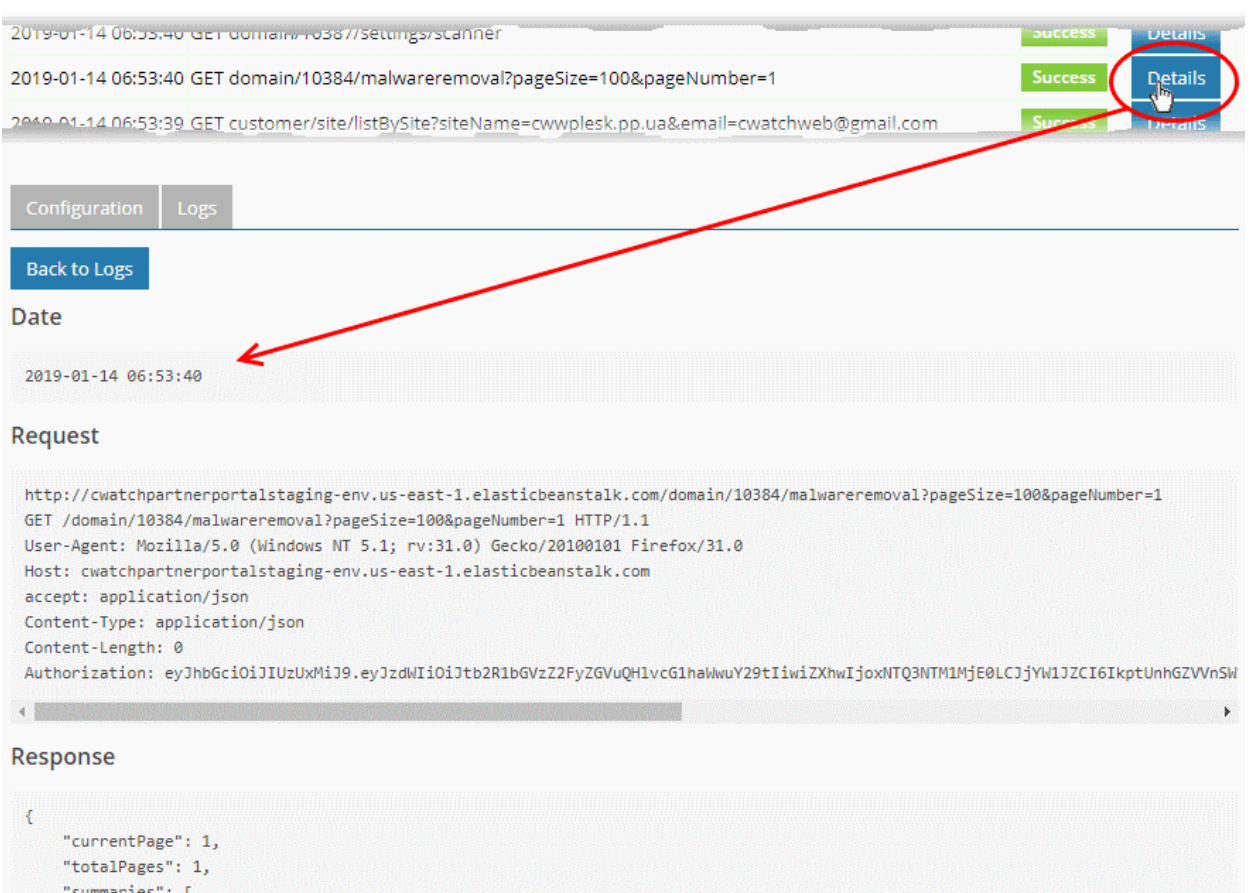

```
"summaries": [
{
    "filesDetected": 2,
    "progress": 100,
    "othersCount": 0,
    "mrrId": "188172",
    "exploitCount": 0,
    "numberOfMalware": 2
```

Click 'Clear All' Logs to delete the log entries.

#### 4.2 Customer Interface

- · The customer interface for a customer of cWatch plugin shows the websites associated with them
- · You can activate or upgrade license for a website, initiate malware scans on websites and view the results
- You can also login to the cWatch customer portal and perform all management actions on customer sites. This includes malware scans, malware removal requests, custom firewall rules and more. See the cWatch admin guide at https://help.comodo.com/topic-285-1-848-11000-Introduction-to-Comodo-cWatch-Web-Security.html for detailed information on the products capabilities.

#### To open the cWatch plugin customer interface

- Login to your Plesk account
- · Click 'Customers' on the left to view the list of your customers
- Click 'Log In as Customer' at the for right, in the row of a customer

| Plesk web host edition                                                                                                    | How to develop an extension?<br>Please check out here!                                                                                                    | Logged in as Administrator - 🤯 Adviso                                                         | r 🎴 🕜 Help 🗸              |
|----------------------------------------------------------------------------------------------------|----------------------------------------------------------------------------------------------------|-----------------------------------------------------------------------------------------------|---------------------------|
| Search Q                                                                                                    | Home                                                                                                    |                                                                                               |                           |
| A Home                                                                                                    | Customers                                                                                                    |                                                                                               |                           |
| Hosting Services                                                                                                    | This is where you manage accounts of your hosting service customers: co<br>existing customers, and remove accounts. To administer websites, mail o<br>Customer Panel by clicking the link in the right column of the list. | eate accounts along with service subscription<br>r any other services provided to a customer, | is, manage<br>go to their |
| Resellers                                                                                                    | ් Add a Customer රීයි Convert to Resellers Change Status 🗸                                                                                                    | 💥 Remove                                                                                      | ٩ ~                       |
| Oomains                                                                                                    | 17 items total                                                                                                    | Entries per pag                                                                               | ge: 10 25 100 All         |
| 🔅 Subscriptions                                                                                                    | Customer Name A Subscription                                                                                                    | Setup Date Provider                                                                           |                           |
| 🖪 Service Plans                                                                                                    | 🗐 🔮 A                                                                                                    | Nov 20, 2018 Administrator                                                                    |                           |
| Server Management                                                                                                    | Customernew                                                                                                    | Dec 10, 2018 Administrator                                                                    |                           |
| Y Tools & Settings                                                                                                    | 📄 📀 cwatch qa team                                                                                                    | Oct 16, 2018 Administrator                                                                    |                           |
|                                                                                                    | 📄 📀 cwatch web cwwplesk.pp.ua (Default Domain) (?)                                                                                                    | Dec 19, 2018 Administrator 🟹 Log In                                                           | as Customer               |
| Extensions                                                                                                    | 🔲 😔 Ireland Team                                                                                                    | Nov 21, 2018 Administrator                                                                    | U                         |
| Construction of the Construction of the Constr | adiiiiiiiiiiiiiiiiiiiiiiiiiiiiiiiiiiii                                                                                                    | 2010                                                                                          | anaaan hiinaaaa           |

The Plesk customer panel opens:

| Websites & Domains                     |                                            |                   |                                     |
|----------------------------------------|--------------------------------------------|-------------------|-------------------------------------|
| This is where you set up and manage we | bsites.                                    |                   | Rackup Manager                      |
| 윤 Add Domain 산 Add Subdomain           |                                            | 2 2               | Databases                           |
| cwwplesk.pp.ua                         |                                            |                   | WordPress                           |
| Website at 🚰 httpdocs/ IP address      | System user:<br>Preview Suspend Disable De | escription        | C c c watch                         |
| File Mail                              | Databases                                  | WordPress Install | Resource Usage                      |
|                                        | Add Database                               |                   | Disk space: 0%                      |
|                                        | A SHOW LESS                                |                   | 2.6 MB used of 10 GB<br>Traffic: 0% |
| Web Hosting Access                     | FTP Access                                 | Hosting Settings  | 0.6 MB/month used of 100            |

- Click the 'cWatch' link from the list of enabled services on the top-right
- If this is the first time you are opening the customer interface, you will be shown a dialog indicating the account setup.

a Trust Online

### Cy

cWatch

A fully managed website security solution made simple. Get started with continuous proactive protection.

LOGIN TO CUSTOMER PORTAL

Start Using

Click 'Start Using' •

The cWatch customer interface opens:

| ebsites & Domains<br>Vatch                                  |                                                                                                    |                                                                                      |                                                       |
|-------------------------------------------------------------|----------------------------------------------------------------------------------------------------|--------------------------------------------------------------------------------------|-------------------------------------------------------|
| CWatch Q Search                                             |                                                                                                    |                                                                                      |                                                       |
| STARTER 5<br>Scanning Completed<br>DOMAIN<br>cwwplesk.pp.ua | PRO         EXPIRES IN 6 DAYS         5           Scanning Completed         DOMAIN         host01.cwwplesk.pp.ua | Starter EXPIRES IN 6 DAYS 5<br>Scanning Completed<br>DOMAIN<br>host02.cwwplesk.pp.ua | ACTIVATE LICENSE 5<br>DOMAIN<br>host03.cwwplesk.pp.ua |
| CLEANUP NOW                                                 | SCAN NOW                                                                                                    | SCAN NOW                                                                             | ACTIVATE NOW                                          |
| LAST SCAN MALWARE FOUND 205209<br>2                         | LAST SCAN MALWARE REQUEST ID<br>14-01-2019 No Malware 206161<br>Found                                             | LAST SCAN MALWARE REQUEST ID<br>13-01-2019 No Malware 205233<br>Found                |                                                       |
| Scan Details                                                | Scan Details                                                                                                    | Scan Details                                                                         |                                                       |
|                                                             | UPGRADE                                                                                                    | UPGRADE                                                                              |                                                       |
| Protection Mode                                             | Protection Mode                                                                                                   | Protection Mode                                                                      | Protection Mode                                       |
| Detection Mode                                              | Detection Mode                                                                                                    | Detection Mode                                                                       | Detection Mode                                        |
| Account Details (5)                                         | Account Details                                                                                                   | Account Details (3)                                                                  | Account Details 📀                                     |

Each customer website is shown as a tile.

COMODO

| PRO EXPIRES IN 6 DAYS Scanning Completed |                                 |                      |  |  |
|------------------------------------------|---------------------------------|----------------------|--|--|
| DOMAI     host(                          | DOMAIN<br>host01.cwwplesk.pp.ua |                      |  |  |
|                                          | SCAN NOW                        |                      |  |  |
| LAST SCAN<br>14-01-2019                  | MALWARE<br>No Malware<br>Found  | REQUEST ID<br>206161 |  |  |
| Scan Details                             | Scan Details                    |                      |  |  |
|                                          | UPGRADE                         |                      |  |  |
| Protection Mod                           | le                              |                      |  |  |
| Detection Mod                            | e                               |                      |  |  |
| Account Details                          |                                 | (>)                  |  |  |

The tile displays the license activated for the website, last scan time, the results of the last scan and more. The tile allows you to:

- Activate a new license/Upgrade the license for the website
- Run manual malware scan on the website
- Login to a Customer Account and Manage their Websites

#### 4.2.1 Activate / Upgrade Website License for a Customer

- This section explains how you can activate or upgrade a license for a customer website
- You should have first distributed paid and trial licenses to customers. Only unused licenses will be available for selection when associating a license to a website.
  - See http://help.comodo.com/topic-285-1-927-12634-distribute-and-manage-licenses.html for help to distribute licenses from the cWatch partner portal.
- If no licenses are possessed by the customer, you will be directed to the license purchase page.

#### To activate license for a website

- Login to your Plesk account
- · Click 'Customers' on the left to view a list of your customers
- Click 'Log In as Customer' in a customer row
- · Click the 'cWatch' link in the list of enabled services (top-right) to open the customer interface

| ebsites & Domains                                           |                                                                                     |                                                                                    |                                                       |
|-------------------------------------------------------------|-------------------------------------------------------------------------------------|------------------------------------------------------------------------------------|-------------------------------------------------------|
| CWatch Q Search                                             |                                                                                     |                                                                                    |                                                       |
| STARTER 5<br>Scanning Completed<br>DOMAIN<br>cwwplesk.pp.ua | PRO         EXPIRES IN 6 DAYS         5           Scanning Completed         DOMAIN | STARTER EXPIRES IN 6 DAYS<br>Scanning Completed<br>DOMAIN<br>host02.cwwplesk.pp.ua | ACTIVATE LICENSE 5<br>DOMAIN<br>host03.cwwplesk.pp.ua |
| CLEANUP NOW                                                 | SCAN NOW                                                                            | SCAN NOW                                                                           | ACTIVATE NOW                                          |
| LAST SCAN MALWARE REQUEST ID<br>13-01-2019 2 05209          | LAST SCAN MALWARE REQUEST ID<br>14-01-2019 No Malware 206161<br>Found               | LAST SCAN MALWARE REQUEST ID<br>13-01-2019 No Malware 205233<br>Found              |                                                       |
| Scan Details                                                | Scan Details                                                                        | Scan Details                                                                       |                                                       |
|                                                             | UPGRADE                                                                             | UPGRADE                                                                            |                                                       |
| Protection Mode                                             | Protection Mode                                                                     | Protection Mode                                                                    | Protection Mode                                       |
| Detection Mode                                              | Detection Mode                                                                      | Detection Mode                                                                     | Detection Mode                                        |
| Account Details                                             | Account Details                                                                     | Account Details                                                                    | Account Details (3)                                   |

· Click 'Activate Now' on a website tile to associate a license with the site

соморо

| ACTIVATE LICENSE              | ٢          |
|-------------------------------|------------|
| DOMAIN<br>host03.cwwplesk.pp. | ua         |
|                               | >          |
| Protection Mode               |            |
| Detection Mode                |            |
| Account Details               | $\bigcirc$ |

• Choose the type of license you want to activate on the site.

| Select A License                                                                             |  |  |  |  |
|----------------------------------------------------------------------------------------------|--|--|--|--|
| Please choose a license type you would like to activate to continuously protect your domain. |  |  |  |  |
| Basic (Detection) (1 Sites)                                                                  |  |  |  |  |
| Continue Cancel                                                                              |  |  |  |  |
|                                                                                              |  |  |  |  |

- cWatch features vary according to license type. See Membership Plans for more details.
- The drop-down lets you select available licenses for the customer:

| Select A License                                                                                |
|-------------------------------------------------------------------------------------------------|
| Please choose a license type you would like to<br>activate to continuously protect your domain. |
| Basic (Detection) (1 Sites)                                                                     |
| Basic (Detection) (1 Sites)                                                                     |
| <br>Basic (Detection) (1 Sites)                                                                 |
| Premium (1 Sites / 3 Days Left)                                                                 |

- · Choose the type of license you want to associate with the site then click 'Continue'
- The license you applied is shown at the top-left corner of the site tile:

| BASIC (DETECTION)         | 5       |
|---------------------------|---------|
| DOMAIN     host03.cwwples | k.pp.ua |
| SCAN NOV                  | v       |
|                           |         |
| Protection Mode           |         |
| Detection Mode            |         |
| Account Details           | $\odot$ |

You can now set the security mode, run scans on the site and more.

- Detection Mode Enables all features found in the 'Starter' license type. Detection mode is available to Starter, Pro or Premium license types.
- **Protection Mode** Enables all features found in the Pro or Premium license type, depending on the type of license applied to the site. Protection mode is only available to Pro or Premium license types.
  - See Membership Plans for features / services covered by different license types

#### Upgrade license on a site

- You can upgrade the license on customer website at anytime to improve its protection levels. For example, if you want to enable protection mode or detection mode on a site.
- A free basic license can be upgraded to a paid 'Starter', Pro' or 'Premium' license.
- See Membership Plans for more details on features on each license.

#### Upgrade a license

- Open the cWatch customer interface as described above
- · Click 'Upgrade' or 'Upgrade to Enable Security' in a website tile

COMODO Creating Trust Online\*

| STARTER     EXPIRES IN 3 DAYS     Image: Starter starter       Scanning Completed     DOMAIN       host02.cwwplesk.pp.ua | BASIC (DETECTION) 5 DOMAIN host03.cwwplesk.pp.ua |
|----------------------------------------------------------------------------------------------------|--------------------------------------------------|
| SCAN NOW                                                                                                    | SCAN NOW                                         |
| LAST SCAN MALWARE REQUEST ID<br>16-01-2019 No Malware 209656<br>Found                                                    | UPGRADE TO ENABLE SECURITY                       |
| Scan Details                                                                                                    |                                                  |
| UPGRADE                                                                                                    |                                                  |
| Protection Mode                                                                                                    | Protection Mode                                  |
| Detection Mode                                                                                                    | Detection Mode                                   |
| Account Details                                                                                                    | Account Details                                  |

- You will be taken to the license purchase page set in your cWatch partner portal.
- See http://help.comodo.com/topic-285-1-927-13698-Set-License-Purchase-Links.html for help to set up a license purchase page.

#### 4.2.2 Scan and Clean customer websites

You can run on-demand malware scans on websites and clean malware identified (if any) from the customer interface of cWatch extension.

#### To run a scan

- Login to your Plesk account
- Click 'Customers' on the left to view the list of your customers
- Click 'Log In as Customer' at the for right, in the row of a customer
- Click the 'cWatch' link from the list of enabled services on the top-right to open the cWatch web extension
   customer interface

The websites added for the customer account are shown as tiles.

COMODO Creating Trust Online\*

| BASIC (DETECTION)             | 5          |
|-------------------------------|------------|
| A DOMAIN host03.cwwplesk.pp.u | ua         |
| SCAN NOW                      |            |
| Protection Mode               |            |
| Detection Mode                |            |
| Account Details               | $\bigcirc$ |

- Click 'Scan Now' in the tile of the website to be scanned.
- The scanning progress is shown:

| BASIC (DETECTION)               | 3 |
|---------------------------------|---|
| DOMAIN<br>host03.cwwplesk.pp.ua |   |
| SCAN IN PROGRESS                |   |
|                                 |   |

• On completion, the scan summary is shown:

COMODO Creating Trust Online\*

| BASIC (DETECTION)                 | 5                    |
|-----------------------------------|----------------------|
| bomain<br>host03.cwwplesk.        | pp.ua                |
| CLEANUP NOV                       | v                    |
| LAST SCAN MALWARE<br>17-01-2019 2 | REQUEST ID<br>210448 |
| Scan Details                      | $\bigcirc$           |
| Protection Mode                   |                      |
| Detection Mode                    |                      |
| Account Details                   | $\odot$              |

- The number of malware files, if identified, is shown in the 'Malware Found' column
- Click 'Scan Details' to view the scan results and the history of scans:

COMODO

| BASIC (DETECTION) 5                                                                 |                                                                                             |                     |                     |                     |                     |  |  |
|-------------------------------------------------------------------------------------|---------------------------------------------------------------------------------------------|---------------------|---------------------|---------------------|---------------------|--|--|
|                                                                                     |                                                                                             |                     |                     |                     |                     |  |  |
| CLEANUP NOW                                                                         |                                                                                             |                     |                     |                     |                     |  |  |
|                                                                                     | LAST SCAN MALWARE REQUEST ID<br>17-01-2019 210448                                           |                     |                     |                     |                     |  |  |
|                                                                                     | Scar                                                                                        |                     |                     | $\triangleright$    |                     |  |  |
| SCAN HISTORY FOR < H                                                                | SCAN HISTORY FOR < HOST03.CWWPLESK.PP.UA >                                                  |                     |                     |                     |                     |  |  |
|                                                                                     | гн г                                                                                        | FILE VERDICT        | SHA1                |                     | STATUS              |  |  |
| .//5TrojWare.5269-10665c.php TrojWare.5269 984a14e0209c63dc77d4112075215dcb2482ed70 |                                                                                             |                     |                     |                     | Detected            |  |  |
| .//7Troj\                                                                           | .// <b>7TrojWare.5269-10665a.php</b> TrojWare.5269 82d0b80943f4f50020056c42be920688cdea5c22 |                     |                     |                     | Detected            |  |  |
| SCAN SUMMARIES                                                                      |                                                                                             |                     |                     |                     |                     |  |  |
| 19-12-2018 12:46:40                                                                 | 19-12-2018 12:56:08                                                                         | 19-12-2018 12:57:58 | 19-12-2018 13:00:55 | 19-12-2018 13:08:13 | 19-12-2018 13:18:34 |  |  |
| 19-12-2018 13:22:32                                                                 | 19-12-2018 13:23:37                                                                         | 19-12-2018 13:25:52 | 19-12-2018 13:34:58 | 19-12-2018 13:52:36 | 19-12-2018 14:04:33 |  |  |
| 20-12-2018 16:53:26                                                                 | 21-12-2018 16:33:34                                                                         | 22-12-2018 16:33:22 | 23-12-2018 16:33:28 | 24-12-2018 16:33:15 | 25-12-2018 16:33:22 |  |  |
| 26-12-2018 16:23:32                                                                 | 27-12-2018 16:23:24                                                                         | 28-12-2018 16:23:26 | 29-12-2018 16:23:34 | 30-12-2018 16:23:32 | 31-12-2018 16:23:34 |  |  |
| 01-01-2019 16:23:16                                                                 | 02-01-2019 16:23:17                                                                         | 03-01-2019 16:23:28 | 04-01-2019 16:13:29 | 05-01-2019 16:13:30 | 06-01-2019 16:13:36 |  |  |
| 07-01-2019 16:13:21                                                                 | 08-01-2019 16:13:17                                                                         | 09-01-2019 16:03:36 | 10-01-2019 16:03:19 | 11-01-2019 15:53:34 | 12-01-2019 15:53:26 |  |  |
| 13-01-2019 15:53:28                                                                 | 14-01-2019 16:03:33                                                                         | 15-01-2019 16:03:32 | 16-01-2019 15:53:34 |                     |                     |  |  |

- Scan History The list of malware files identified in the last scan is shown.
- Scan Summaries The previous scans run on the website with date and time stamp
  - Red Malware identified
  - Green No malware identified
  - · Click a time/date stamp to view the list of malware identified during the respective scan
- Click 'Cleanup Now' to remove the malware identified during the latest scan.

COMODO Creating Trust Online\*

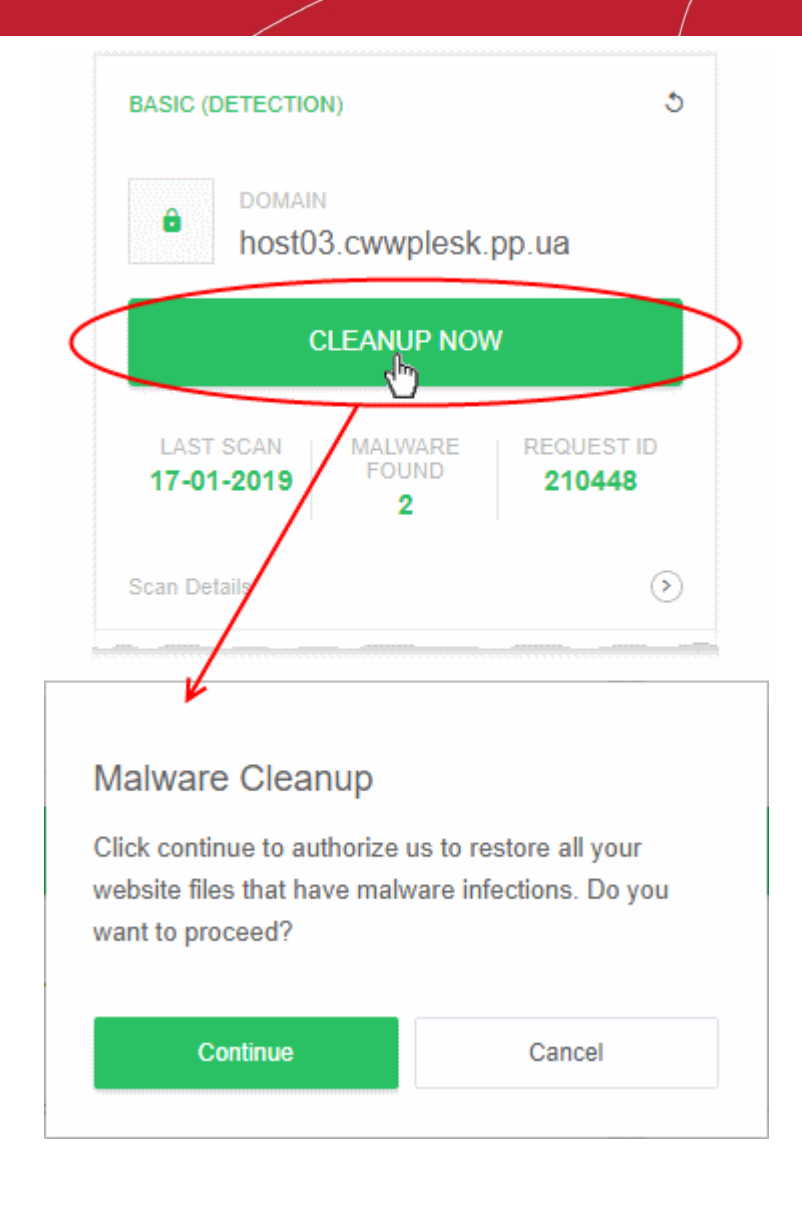

• Click 'Continue' in the confirmation dialog to proceed with the malware clean-up

The malware will be removed from the website

#### 4.2.3 Login to a Customer Account and Manage their Websites

The customer interface area lets you login to a customer's portal and manage their websites. This is useful for troubleshooting and configuration.

Login to the customer portal:

- Login to your Plesk account
- Click 'Customers' on the left to view a list of your customers
- Click 'Log In as Customer' at the right of a customer row
- Click the 'cWatch' link in the list of enabled services at top-right.

Each site on the customer account is shown as a separate tile:

COMODO Creating Trust Online\*

| PREMIUM PAID WITH TRIAL     5       Scanning Completed     DOMAIN       box     host03.qaplesk.pp.ua |                      |  |  |  |
|----------------------------------------------------------------------------------------------------|----------------------|--|--|--|
| SCAN NOW                                                                                             |                      |  |  |  |
| LAST SCAN MALWARE<br>17-01-2019 No Malware<br>Found                                                  | REQUEST ID<br>210537 |  |  |  |
| Scan Details                                                                                         | $(\mathfrak{d})$     |  |  |  |
| Protection Mode                                                                                      |                      |  |  |  |
| Detection Mode                                                                                       |                      |  |  |  |
| Account Details                                                                                      | 3                    |  |  |  |

- Click 'Account Details' on a website tile.
- Click 'Continue' at the confirmation:

COMODO Creating Trust Online\*

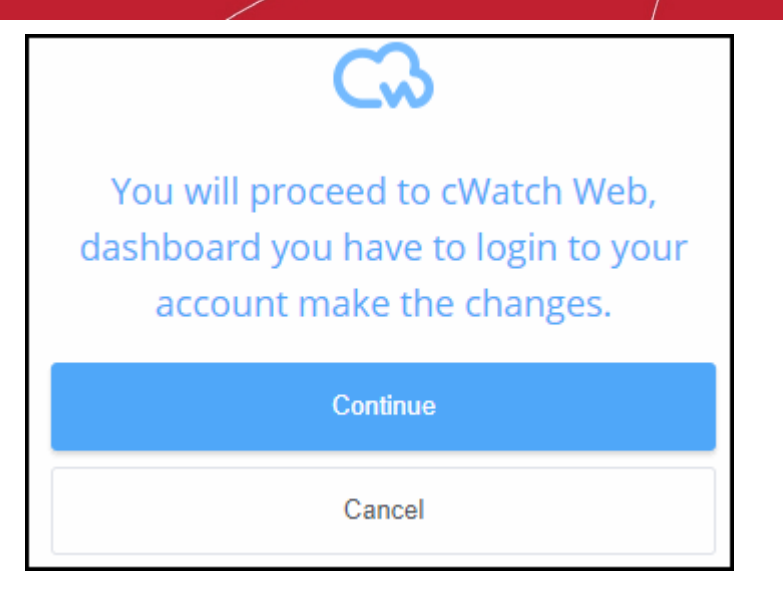

You will be taken to the login page of cWatch customer portal.

|                |          | SIGN IN |  |  |
|----------------|----------|---------|--|--|
| Username       |          |         |  |  |
| Password       |          |         |  |  |
|                |          | Log in  |  |  |
| Forget your of | Chrowese |         |  |  |

• Enter the username / password of the customer and click 'Log In'

The customer dashboard opens.

# 5 Uninstall cWatch Extension

- Login to your Plesk account
- Click 'Extensions' on the left
- Select the 'My Extensions' tab

The extensions added to your Plesk control panel are shown as tiles.

• Locate the cWatch tile and click on cWatch link as shown below:

COMODO Creating Trust Online\*

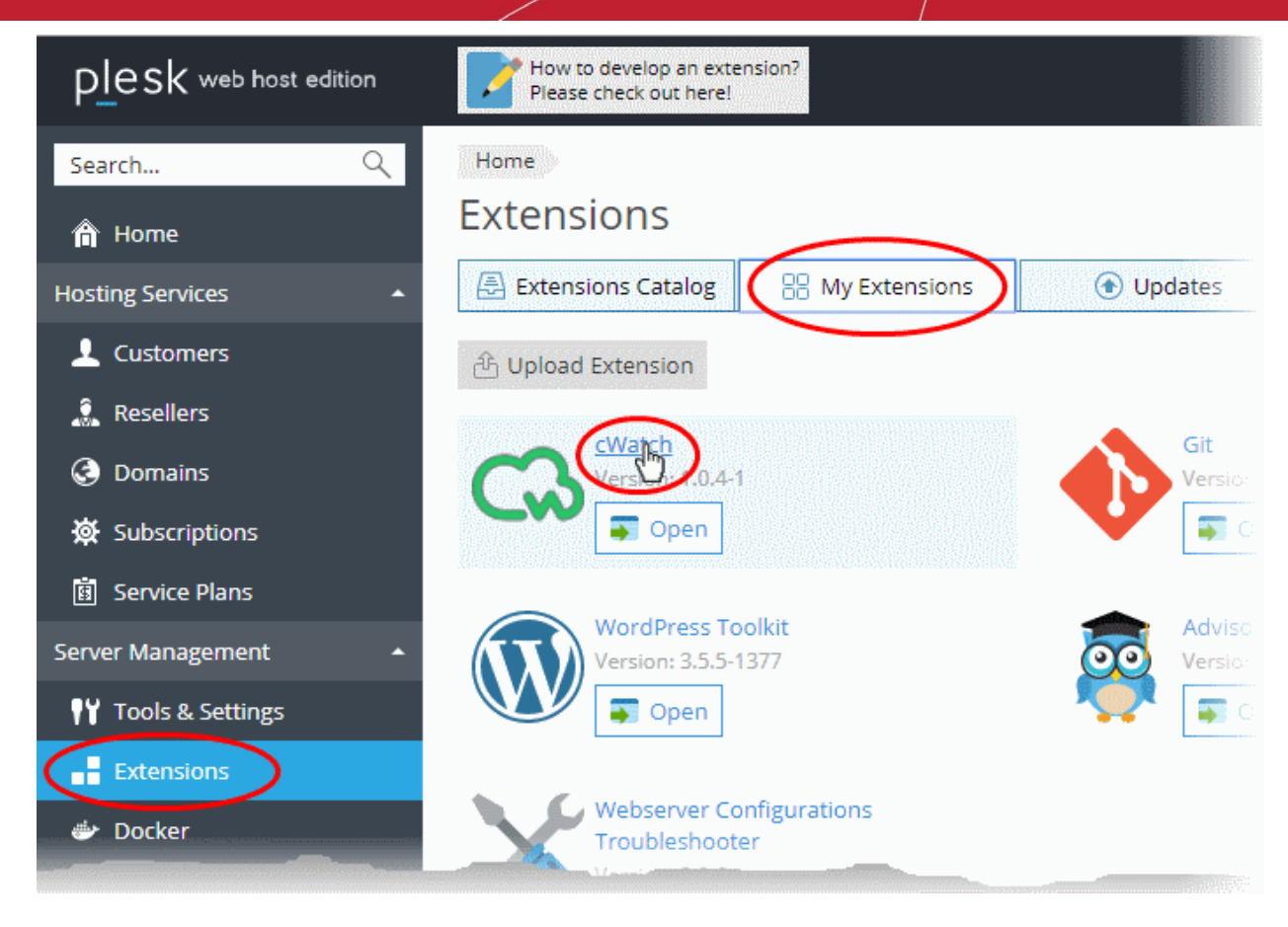

The details page for cWatch extension opens:

| Home                                                              |                                                  |                           |                                  |
|-------------------------------------------------------------------|--------------------------------------------------|---------------------------|----------------------------------|
| Extensions                                                        |                                                  |                           |                                  |
| Extensions Catalog                                                | 88 My Extensions                                 | 💿 Updates                 |                                  |
| CCORE CWatch<br>Version: 1.0.4<br>Categories:<br>Security<br>Open | L-1                                              |                           |                                  |
| Description<br>cWatch Modu                                        | Disable<br>Remove<br>Jle allo de end-customer to | easily enable malware pro | otection and scan their websites |

• Click the drop-down as shown above and choose 'Remove'.

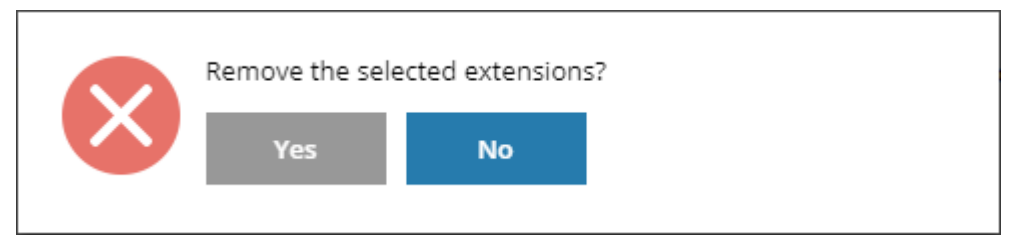

Click 'Yes' in the confirmation dialog to remove the extension. The extension will no longer be available to your customers.

COMODO Creating Trust Online\*

# 6 Membership Plans

The following table shows the features and services available with each license type:

| Feature/Service                                          | Premium       | Pro               | Starter           | WAF Starter       | Basic             |  |  |
|----------------------------------------------------------|---------------|-------------------|-------------------|-------------------|-------------------|--|--|
| Malware Detection and Removal                            |               |                   |                   |                   |                   |  |  |
| Expert malware removal                                   | Unlimited     | Unlimited         | Twice per         | One-time          | One-time          |  |  |
| Hack repair and restore                                  |               |                   | month             |                   |                   |  |  |
| <ul> <li>Vulnerability repair and<br/>restore</li> </ul> |               |                   |                   |                   |                   |  |  |
| Traffic hijack recovery                                  |               |                   |                   |                   |                   |  |  |
| <ul> <li>SEO/Search poisoning<br/>recovery</li> </ul>    |               |                   |                   |                   |                   |  |  |
| Automatic Malware Removal                                | ✓             | $\checkmark$      | ×                 | ×                 | ×                 |  |  |
| Spam & Website Filtering                                 | ✓             | $\checkmark$      | ×                 | ×                 | ×                 |  |  |
| Malware Scan                                             | Every 6 hours | Every 12<br>hours | Every 24<br>hours | Every 24<br>hours | Every 24<br>hours |  |  |
| Vulnerability (OWASP) Detection                          | Every 6 hours | Every 12<br>hours | Every 24<br>hours | Every 24<br>hours | Every 24<br>hours |  |  |
| Security Information and Event<br>Management (SIEM)      | ✓             | ✓                 | ×                 | ×                 | ×                 |  |  |
| 24/7 Cyber-Security Operations<br>Center (CSOC)          | ✓             | ✓                 | *                 | ✓                 | ×                 |  |  |
| Dedicated analyst                                        | $\checkmark$  | $\checkmark$      | *                 | ✓                 | *                 |  |  |
| Web Application Firewall (WAF)                           |               |                   |                   |                   |                   |  |  |
| Custom WAF rules                                         | $\checkmark$  | ×                 | ×                 | ×                 | ×                 |  |  |
| Bot Protection                                           | ✓             | ✓                 | *                 | ✓                 | ×                 |  |  |
| Scraping Protection                                      | ✓             | $\checkmark$      | *                 | ✓                 | *                 |  |  |
| Content Delivery Network (CDN)                           |               |                   |                   |                   |                   |  |  |
| Layer 7 DDoS Protection                                  | ✓             | $\checkmark$      | $\checkmark$      | ✓                 | ✓                 |  |  |
| Layer 3, 4, 5 & 6 DDoS Protection                        | ✓             | $\checkmark$      | $\checkmark$      | ✓                 | ✓                 |  |  |
| Trust Seal                                               | ✓             | $\checkmark$      | $\checkmark$      | ✓                 | $\checkmark$      |  |  |

• Please see https://cwatch.comodo.com/legal/partners-plans.php to view the features included with each license type.

# 7 Manage your CAM Account

- You will have received your Comodo Accounts Manager (CAM) account details after signing up as a partner / reseller with Comodo.
- The CAM interface lets you purchase licenses, track customer activity, deposit funds and more.
- Login to your CAM account at https://accounts.comodo.com/login
  - Use the same UN/PW as your cWatch account
- Click 'Services > 'Reseller Portal' (top-left):

| COMODO<br>Creating Trust Online*                                                                                 |                                         |                                                      |          |                                             | CA Res<br>CSS Re<br>Current                                                                         | eller Balance \$0.00 US<br>seller Balance \$0.00 US<br>Bonus Balance \$0.00 US |
|----------------------------------------------------------------------------------------------------|-----------------------------------------|------------------------------------------------------|----------|---------------------------------------------|----------------------------------------------------------------------------------------------------|--------------------------------------------------------------------------------|
| Services My Account Help Contacts                                                                                |                                         |                                                      |          |                                             | Web                                                                                                 | ome: postprodimsp@yopmail.cr                                                   |
|                                                                                                    | a na sea na sea na sea na sea na sea na |                                                      |          | and one and one one and one and one and one |                                                                                                    |                                                                                |
| Reseller Portal                                                                                                  |                                         |                                                      |          |                                             |                                                                                                    |                                                                                |
| Welcome to the Reseller Account Mana                                                                             | igement Cente                           | r                                                    |          |                                             |                                                                                                    | Last visit: 18 Apr 10:2                                                        |
| Account Snapshot                                                                                                 |                                         |                                                      |          |                                             | Quick Links                                                                                         |                                                                                |
| CA Reseller Balance<br>CSS Account Balance<br>Total licenses purchased:<br>Total licenses activated:             | \$0.00<br>\$0.00<br>8<br>8              | Deposit funds to CSS account                         |          |                                             | Product prices<br>Purchase History<br>Customer Activations History<br>Distributing Companies Manage | ement                                                                          |
| Purchase Licenses                                                                                                |                                         |                                                      |          |                                             |                                                                                                    |                                                                                |
| Comodo Security Products<br>Customer Solutions<br>Purchase Internet Security Products<br>Purchase Online Storage |                                         | Enterprise Solutions   Purchase Antispam Gatew  ITSM | ay       |                                             | Comodo CA Products<br>E-Commerce Solutions<br>Resell Comodo CA Licenses                             |                                                                                |
| Purchase GeekBuddy     Utm Korugan                                                                               |                                         | Secure Box     Purchase Web Inspector     olifeteb   |          |                                             |                                                                                                    |                                                                                |
| My recent activity (last month)                                                                                  |                                         | - Creace                                             |          |                                             |                                                                                                    | View all transactions                                                          |
| 2018-04-17 09 50 01 Customer Adivation                                                                           | Products<br>cWatch Web Securi           | ly - Preitrium FREE (1 Domain, 1 Month)              | 1 months | Activation Codes                            | Price Distribution Company                                                                          | Resetter (Tier?)                                                               |

The reseller portal allows you to...

- View your CSS account balance
- Deposit funds into your CSS account
- View total licenses purchased and activated
- Purchase other Comodo products

...and more.

Visit https://help.comodo.com/topic-211-1-725-8860-The-Reseller-Portal.html for detailed information about how to manage your CAM account.

соморо

# **About Comodo Security Solutions**

Comodo Security Solutions is a global innovator of cybersecurity solutions, protecting critical information across the digital landscape. Comodo provides complete, end-to-end security solutions across the boundary, internal network and endpoint with innovative technologies solving the most advanced malware threats. With over 80 million installations of its threat prevention products, Comodo provides an extensive suite of endpoint, website and network security products for MSPs, enterprises and consumers.

Continual innovation and a commitment to reversing the growth of zero-day malware, ransomware, data-breaches and internet-crime distinguish Comodo Security Solutions as a vital player in today's enterprise and home security markets.

### About Comodo Cybersecurity

In a world where preventing all cyberattacks is impossible, Comodo Cybersecurity delivers an innovative cybersecurity platform that renders threats useless, across the LAN, web and cloud. The Comodo Cybersecurity platform enables customers to protect their systems and data against even military-grade threats, including zero-day attacks. Based in Clifton, New Jersey, Comodo Cybersecurity has a 20-year history of protecting the most sensitive data for both businesses and consumers globally. For more information, visit comodo.com or our **blog**. You can also follow us on **Twitter** (@ComodoDesktop) or **LinkedIn**.

1255 Broad Street Clifton, NJ 07013 United States Tel : +1.877.712.1309 Tel : +1.888.551.1531 https://www.comodo.com Email: EnterpriseSolutions@Comodo.com